## User Guide for Access to Research for Development and Innovation (ARDI)

To begin accessing the resources made available through ARDI, please follow these steps:

1. Go to FNU Library and click on FNU Digital Library Portal

| Access to Research for Develo | lopment X +                                                 | and a second                                                                                                    | da direct       |
|-------------------------------|-------------------------------------------------------------|----------------------------------------------------------------------------------------------------|-----------------|
| Back Forward 😵 www.           | fnu.ac.fj/newsite/library/index.php                         | 🟫 🔻 🦉 💥 🚼 - Google                                                                                                    | P Downloads Hom |
| (                             | FNU FIJI NATIONAL<br>UNIVERSITY                             | LIS PROGRAMME RESEARCH TOOLS FAQS ASK A LIBRARIAN                                                                                                    |                 |
| 2                             | You are here: Home                                          |                                                                                                    |                 |
|                               | Library                                                     | FNU Library                                                                                                    |                 |
|                               | Services                                                    | vission, Home                                                                                                    |                 |
|                               |                                                             | About Library                                                                                                    |                 |
|                               | FNU Libraries provide the following services to fulfill the | CP. Particle.                                                                                                    |                 |
|                               | needs of user's community:                                  | Library Services     Color Units     Color Color |                 |
|                               |                                                             | Conception, DAG,<br>Conception, Carlos                                                                                                    |                 |
|                               |                                                             | Digital Library Portal                                                                                                    |                 |
|                               | CIRCULATIO                                                  | Hinari, Cochrane                                                                                                    |                 |
|                               |                                                             | Click                                                                                                    |                 |
|                               | Library Opline Catalogue                                    | Library News                                                                                                    |                 |
|                               | searching Click- Horizon Pathfinder                         | le (click to                                                                                                    |                 |
|                               | dowr A                                                      | nload)<br>ccess AGORA, OARE, OECD                                                                                                    |                 |
|                               | 16.10                                                       | rary, NEJM, PNB, Frost &                                                                                                    |                 |

2. Click on ARDI

## E-Resources & Online Databases Search Service

Various international prominent electronic and online databases for accessing electronic resources are subscribed at FNU library. This service enables the user community to download full text articles, abstracts and references from the latest world of literature.

| Subscribed                                                                                                    | Resources                                    |  |
|----------------------------------------------------------------------------------------------------|----------------------------------------------|--|
| EBSCO HOST Super Package                                                                                                    | Dentistry and Oral Science Sources           |  |
| TEEAL - The Essential Electronic Agricultural Library                                                                                                    | EBSCO Medline                                |  |
| Therapeutic Guidelines eTG complete                                                                                                    | CINAHL Plus                                  |  |
| Hinari (Access only through password, password can                                                                                                    | Access Medicine                              |  |
| be obtained from the library)                                                                                                    | The Cochrane Library                         |  |
| The Biomedical & Life Sciences Collection                                                                                                    | GIDEON                                       |  |
| UpToDate Online                                                                                                    | The New England Journal of Medicine          |  |
| IMF eLibrary Collection                                                                                                    | OARE (Access only through password, password |  |
| IMF eLibrary Data                                                                                                    | can be obtained from the library)            |  |
| ess only through password, password                                                                                                    | OECD iLibrary (Access only through password, |  |
| ed from the library)                                                                                                    | password can be obtained from the library)   |  |
| CIICK                                                                                                    | Pediatric Neurology Briefs                   |  |
| Performing Arts                                                                                                    | Nature Publishing Group Journals             |  |
| ARDI (Access only through password, password can                                                                                                    | ebrary (Online Book Collection)              |  |
| be obtained from the library)                                                                                                    |                                              |  |
| ProQuset CENTRAL                                                                                                    |                                              |  |
| The zest of the conduct and conduct and conduct |                                              |  |
|                                                                                                    |                                              |  |

EXTERNAL ACCESS PORTAL

3. Enter your institution's user name and password into the appropriate fields on the login page exactly and then click on the "Sign In" button.

| Forward Antiput/ardi.wipo.int | login/login | 合マ C X Reload Stop Google P                                                                                              | <b>U</b> ownloads |
|-------------------------------|-------------|----------------------------------------------------------------------------------------------------|-------------------|
|                               | WIPO        | Access to Research for Development and Innovation                                                                        |                   |
|                               |             | Standard Sign In User name: Password: Certificate Sign In                                                                |                   |
|                               |             | Change Language To: English Sign In<br>© Copyright 2004-2011 Check Point Software Technologies Ltd. All rights reserved. |                   |

4. Once you have logged into the website, select "List of journal titles" from the portal page, which will take you to a list of links for the individual journals available through ARDI.

| Access to Research for Development and Innovation - Main - Mozilla Firefox     File Edit View History Rockmarks Tools Heln |                       |                        |
|----------------------------------------------------------------------------------------------------|-----------------------|------------------------|
| Access to Research for Development an +                                                                                    |                       |                        |
| Back Forward Attps://ardi.wipo.int/Portal/Main                                                                             | 🟫 💌 🥵 - Google        | P Downloads Home       |
| User ARDLFJ002 last logged on: Aug 09, 2013 01:24 PM   Change Language To: English                                         | (a)<br>Hone           | Mal Settings Sign Out  |
| Web Click Go Lista de publicaciones periódicas                                                                             | Liste des périodiques | Credentals D Envortes  |
|                                                                                                    |                       |                        |
|                                                                                                    |                       |                        |
|                                                                                                    |                       |                        |
|                                                                                                    |                       | Check Point            |
| Copyright 2004-2011 Check Point Software Technologies Ltd. All rights reserved.                                            |                       | SPYTOME TECHNOLOGESITE |

5. Select the journal that you wish to access from the list of journals.

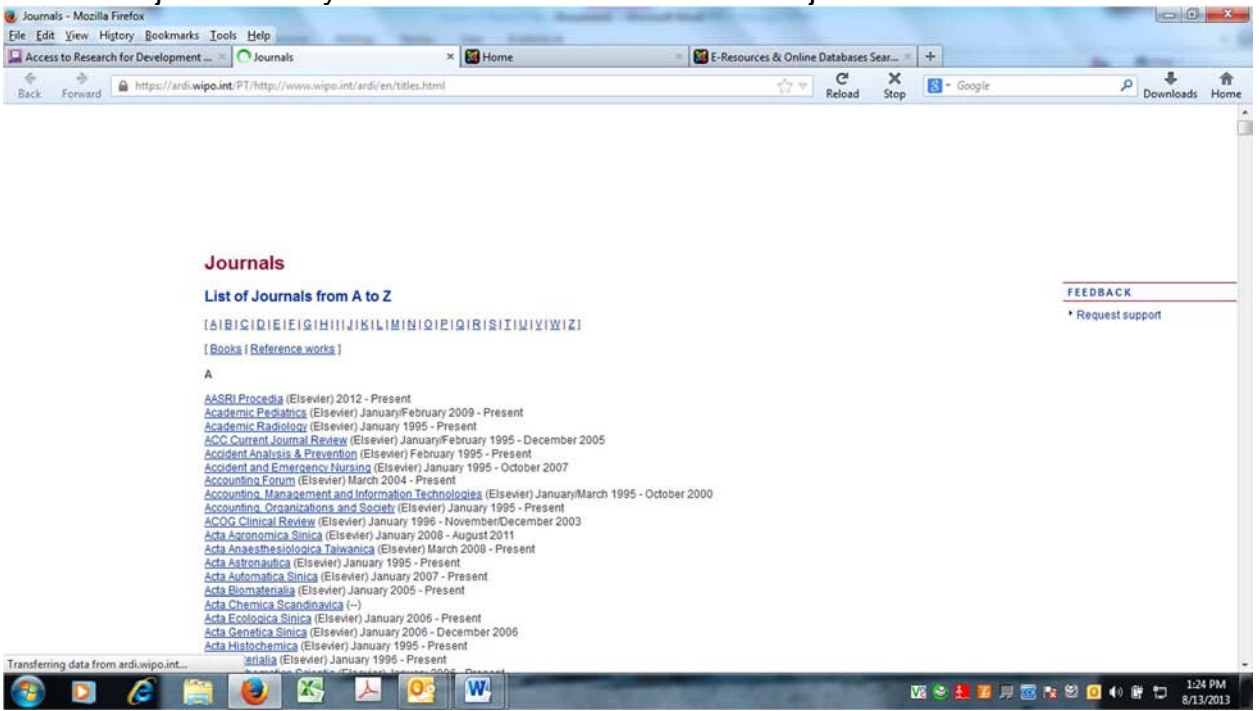

6. Once you are finished accessing the resources, please click on the "Sign Out" icon (door icon) from the menu located at the top-right corner of the browser window or from the top-right corner of the portal page.

| ccess to Research for Development × 📓 Home                                      | E-Resources & Online Databases Sear * + | C X R                 |                                | Clic |
|---------------------------------------------------------------------------------|-----------------------------------------|-----------------------|--------------------------------|------|
| Forward https://ardi.wipo.int/Portal/Main                                       |                                         | Reload Stop           | Do                             |      |
| User: ARDI-FJ002 last logged on: Aug 12, 2013 16:18 PM   Change La              | ch for Development and Innovation       | (A)<br>Home           | Lipi Settings Sign O           | Jut  |
| Web                                                                             |                                         |                       | D Credentials D Eavortes       |      |
| Address:                                                                        | Go                                      |                       |                                |      |
| e.g. www.example.com or http:<br>rai List of journal tilles                     | //www.example.com                       | Liste des périodiques |                                |      |
|                                                                                 |                                         | <sup>w</sup>          |                                |      |
|                                                                                 |                                         |                       |                                |      |
|                                                                                 |                                         |                       |                                | 10   |
|                                                                                 |                                         |                       |                                |      |
|                                                                                 |                                         |                       |                                |      |
|                                                                                 |                                         |                       |                                |      |
|                                                                                 |                                         |                       |                                |      |
|                                                                                 |                                         |                       |                                |      |
|                                                                                 |                                         |                       |                                |      |
|                                                                                 |                                         |                       |                                |      |
|                                                                                 |                                         |                       |                                |      |
|                                                                                 |                                         |                       |                                |      |
|                                                                                 |                                         |                       | Check Point                    |      |
| © Copyright 2004-2011 Check Point Software Technologies Ltd. All rights reserve | d                                       |                       | Startmants (Science) (Science) |      |